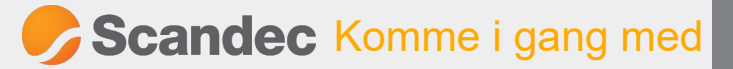

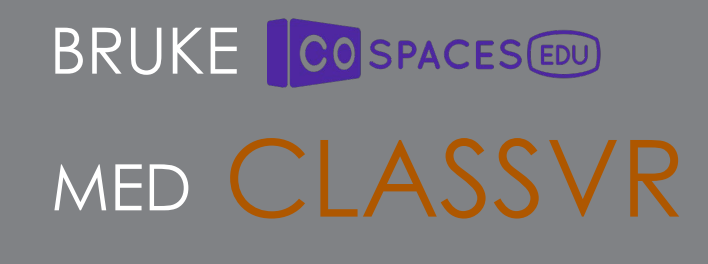

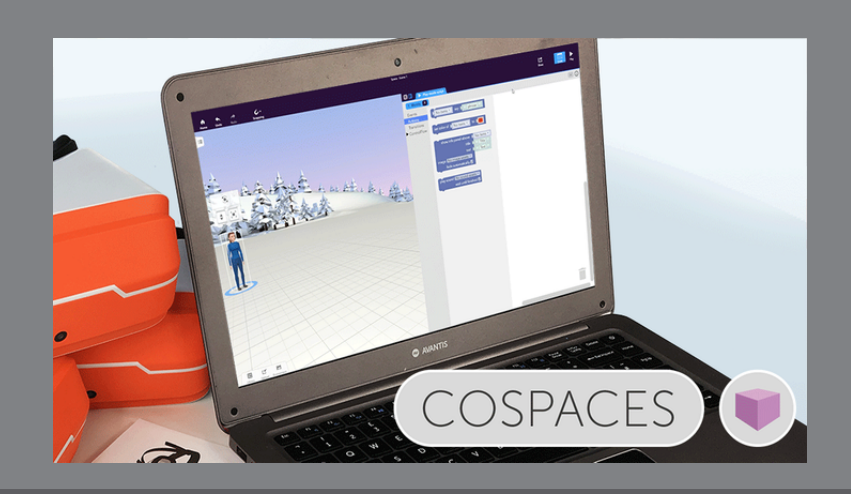

Du kan bruke programmerte 360-verdenes fra CoSpaces direkte i ClassVR. Scenene åpner seg i en egen CoSpaces-app i brillene. Her vier vi deg hvordan.

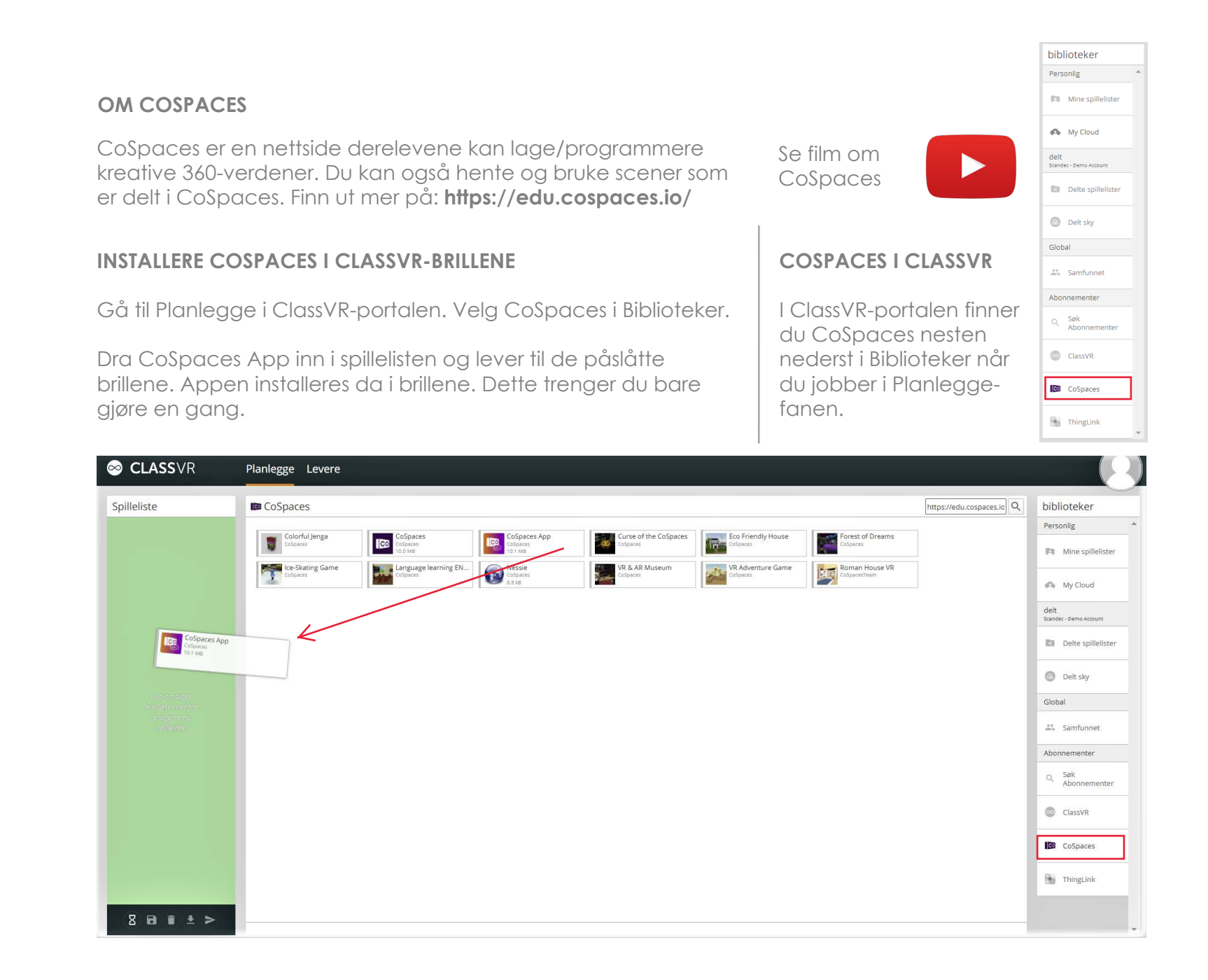

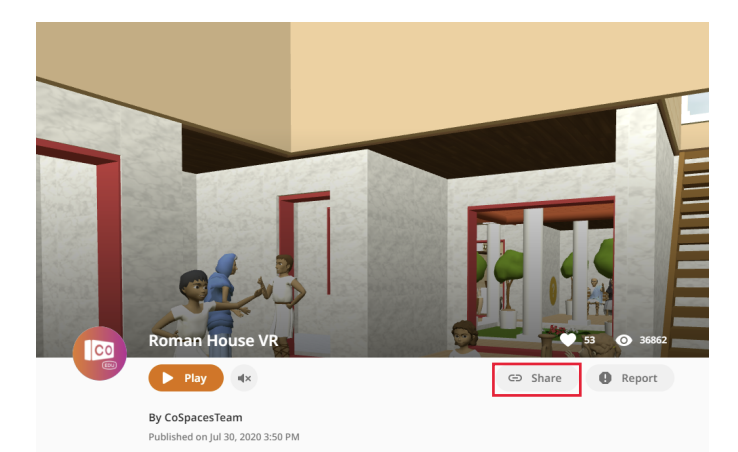

## **KOPIERE FRA COSPACES**

I din egen CoSpaces-scene velger du Share oppe til høyre. (bilde under).

I en scene andre har delt bruker du Shareknappen som vist på bildet til venstre.

For å legge til i spilleliste i ClassVR og sende til brillene; kopier direkte-linken til CoSpaces-scenen.

For å scanne scenen fra en enkelt brille: bruk QRkoden under Share.

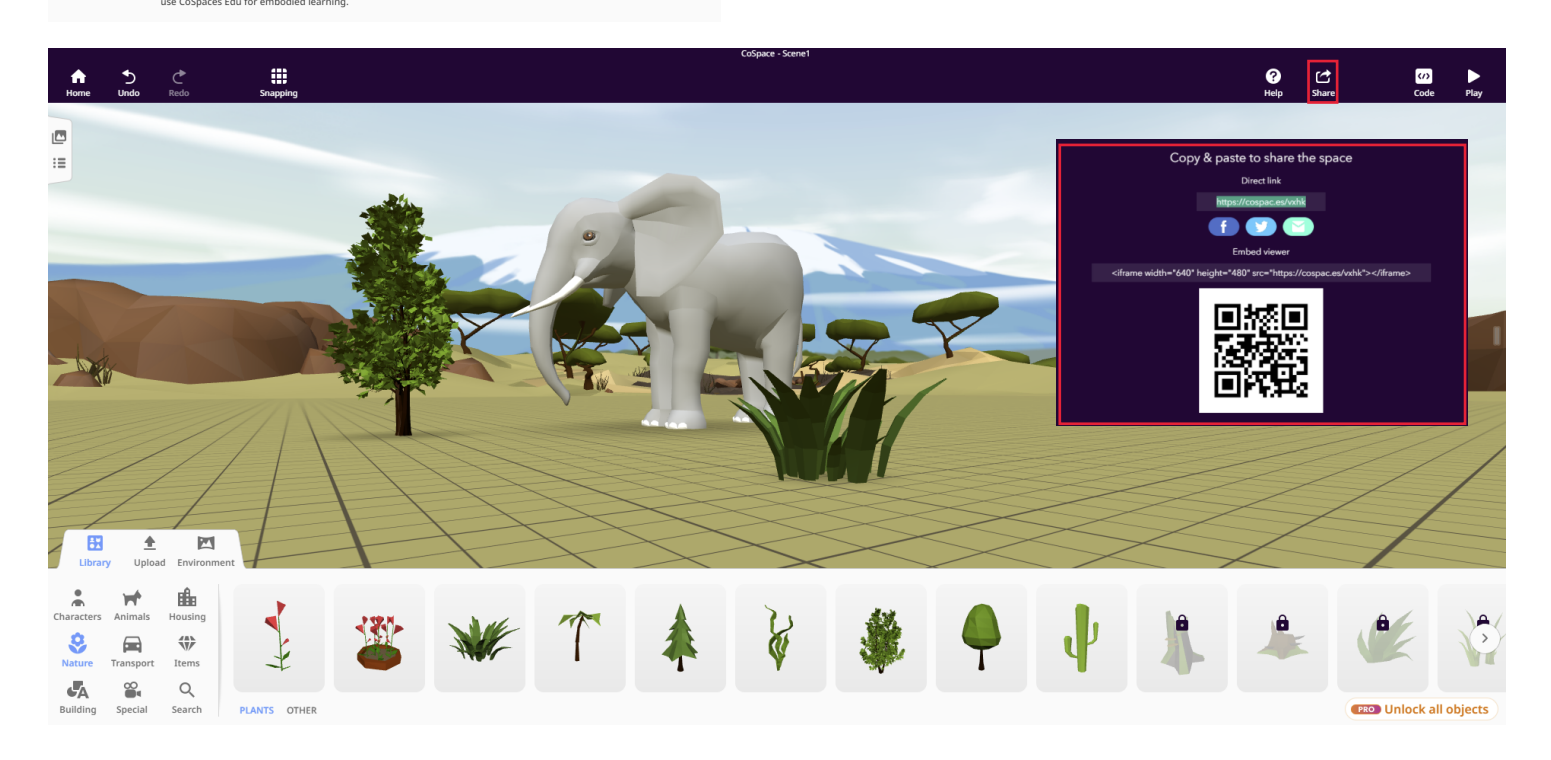

## Bruke i ClassVR - VIA SPILLELISTE

Gå til CoSpaces under Biblioteker i ClassVR. Lim inn lenkeadressen du kopierte fra scenen i CoSpaces. Nå legges scenen til under CoSpaces-ressursene i ClassVR og du kan dra scenen inn i spillelisten og sende til brillene på vanlig måte. Scenen åpner seg i CoSpaces-appen i brillene.

| ➢ CLASS∨R   | Planlegge Levere           |                                  |                                     |                            |                                |                              |                         |
|-------------|----------------------------|----------------------------------|-------------------------------------|----------------------------|--------------------------------|------------------------------|-------------------------|
| Spilleliste | 🕼 CoSpaces                 |                                  |                                     |                            |                                |                              | https://edu.cospaces.lo |
|             | Colorful Jenga<br>CoSpaces | CoSpaces<br>CoSpaces<br>10.0 MB  | CoSpaces App<br>coSpaces<br>10.1 MB | Curse of the CoSpaces      | Eco Friendly House<br>CoSpaces | Forest of Dreams<br>CoSpaces | K 💼                     |
|             | Ice-Skating Game           | Language learning EN<br>Cospaces | Nessie<br>CoSpaces<br>8.8 kB        | VR & AR Museum<br>CoSpaces | VR Adventure Game              | CoSpacesTeam                 |                         |
|             |                            |                                  |                                     |                            |                                |                              |                         |
| ± >         | han House VR<br>AccesTeam  |                                  |                                     |                            |                                |                              |                         |

## Bruke i ClassVR - VIA QR-KODE

Trykk på Share i CoSpaces (som vist over). Ha QR-koden åpen på pc, nettbrett eller den interaktive skjermen.

Åpne <u>QR-skanner appen</u> i VR-brillene og skann QR-koden til du hører en kort pipelyd. Scenen lastes nå inn i brillene. Bruk aktiveringsknappen på brillene (se bilde) eller håndkontrollen til å åpne scenen og aktivere aksjonspunkter når du er i scenen. Beveg deg rundt ved å vippe hodet til siden eller snu deg rundt.

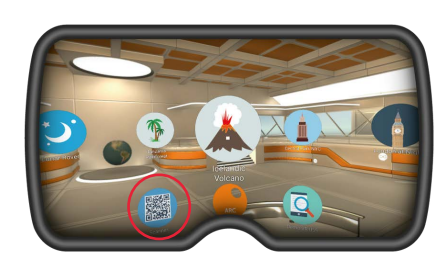

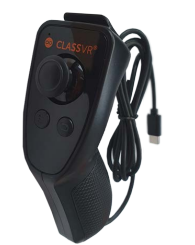

eller

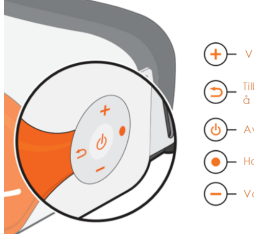

 ← Volum app
 ← Tilbake (Holdinne for à endre skjernmodus

 ← Av / På

 ← Handling /Aktivering
 ← Volum ned